## Обновление SPEEDCAM

1. Откройте приложение "DataDL\_Tool.exe" .

| 😡 Обновление данны | ых         |                       |        | -           |       | × |
|--------------------|------------|-----------------------|--------|-------------|-------|---|
|                    | HID ports: | ▼<br>Γ»УРБ¬SYGPSΦ¤sÏT | 3      |             |       |   |
| Загрузчик          |            |                       |        | Address: 0x | 00    |   |
| Голосовой пакет    |            |                       |        | Address: 0x | 7D000 | - |
| Прошивочный компон | ент        |                       |        | Address:0x  |       | _ |
| П Открыть          |            |                       |        | Address: 0x |       |   |
| Выполнение         |            |                       |        |             |       |   |
|                    | Выполнить  |                       | Отмена |             |       |   |

2. Подключите модуль GPS к компьютеру, используя кабель USB, входящий в комплект. Драйвера установятся автоматически. Если все правильно было сделано, то красный сигнал станет гореть зеленым цветом.

| 🚾 Обновление дан  | ных                       |                          |       | -           |       | × |
|-------------------|---------------------------|--------------------------|-------|-------------|-------|---|
|                   | XRGPS Devic<br>HID ports: | :e: 0<br>GPSФ×sÏT3Б→SУіЙ | ۆנ¦∾  | · ]         |       |   |
| Загрузчик         |                           |                          | 1     | Address: 0x | 00    |   |
| Голосовой пакет   |                           |                          | -/    | Address: 0x | 7D000 |   |
| Прошивочный компа | онент                     |                          |       | Address: 0x |       |   |
| П Открыть         |                           |                          |       | Address: 0x |       |   |
| −КэѕЭПВФШЅш¶И —   |                           |                          |       |             |       | - |
|                   | Выполнить                 |                          | Отмен | a           |       |   |

 Сначала необходимо стереть старые данные из модуля. Для этого необходимо установить флажок напротив поля «Прошивочный компонент», затем нажать кнопку Открыть, и выбрать файл "2M.bin" из разархивированного комплекта прошивки. После этого нажмите кнопку «Выполнить»

| 🥨 Обновление данных                                                                   |                                      |        | —          |        | $\times$ |
|---------------------------------------------------------------------------------------|--------------------------------------|--------|------------|--------|----------|
| XRGPS Devi<br>HID ports:                                                              | ce: 0<br>GPSФ≈sÏT3Б¬SУiЙ№¦JЎ         | 0      |            |        |          |
| открыть                                                                               |                                      | Add    | ress: 0x 0 | 0      | _        |
| Голосовой пакет<br>Открыть                                                            |                                      | Add    | ress: 0x 7 | 7D000  | _        |
| Прошивольный компонент<br>Прошивольный компонент<br>С:\Users\ <del>реликий\Pesk</del> | t <del>op\<b> ,∎≎</b>\</del> 2M .bin | Ado    | dress:0x3  | 300000 |          |
| Открыть                                                                               |                                      | Ado    | dress: 0x  |        |          |
| ⊂КэзЭПВФШЅш¶И                                                                         |                                      |        |            |        |          |
| Выполнить                                                                             |                                      | Отмена |            |        |          |

4. Запустится процесс очистки памати устройства, при этом в окне приложения будет отображаться прогресс.

| 🚾 Обновление данных                                                   | - 🗆 X              |
|-----------------------------------------------------------------------|--------------------|
| XRGPS Device: 0 ▼<br>HID ports: GPSΦ≠sÏT3Б→SYIЙ№¦JЎ                   |                    |
| Загрузчик                                                             | Address: 0x 00     |
| Голосовой пакет                                                       | Address: 0x 7D000  |
| Прошивочный компонент<br>Открытъ C:\Users\великий\Desktop\r80\2M .bin | Address: 0x 300000 |
| П Открыть                                                             | Address: 0x        |
|                                                                       |                    |
| Выполнить Отмена                                                      | 3                  |

- 5. После выполнения процедуры прогресс остановится, заполнив полностью шкалу. Это значит, что процесс выполнен успешно, и необходимо переходить непосредственно к загрузке новой базы данных. Для этого необходимо еще раз нажать «Открыть» в этом же разделе «Прошивочный компонент», выбрать "Speedcam.bin", и нажать кнопку «Выполнить». Дождаться, когда прогресс-бар остановится, заполнив всю область.
- 6. Отсоедините модуль и закройте приложение. Все. Процесс обновления завершен.